### GlobalScan NX Installation /Update Guide (Lapnet Version)

May, 2010 Subject to change Ricoh Company LTD

# Target MFP models and supported VM versions.

For each MFP model, make sure to install the following or newer version.

| Model Name          | VM Ver. |
|---------------------|---------|
| B222/B224           | V2.15   |
| B230/B237           | V2.15   |
| B246/B248/B249      | V2.15   |
| D052/D053/D054      | V2.15   |
| D009/D012           | V4.19   |
| D011/D013           | V4.19   |
| D014/D015           | V4.19   |
| D017/D019           | V4.19   |
| D018/D020           | V4.19   |
| D084/D085           | V4.19   |
| D091/D092           | V4.19   |
| D023/D025           | V4.19   |
| D027/D029           | V4.19   |
| D038/D041           | V4.19   |
| D062/D063/D065/D066 | V5.08   |
| D067/D068/D069/D072 | V6.04   |
| D081/D082           | V7.01   |

### **Confirmation Points before Installation**

- Make sure that the system firmware of the **target machine** is the latest version.
- Make sure that the firmware of the VM card is the latest version
- Please confirm the version compatibility between GlobalScan NX and CAP. For details, refer to the following table:

| GlobalScan NX | CAP      | Compatibility |
|---------------|----------|---------------|
| V1.3.3.0      | V1.3.0.0 | OK            |
| V1.3.3.0      | V1.2.0.0 | OK            |

- GlobalScan NX requires that the device's Auto Off Timer be set to 5 minutes or longer. This is because the device might not work correctly if it enters Sleep Mode before the VM, GlobalScan NX applications finish starting up.
- To use GlobalScan NX with the following models, please have the customer purchase memory modules to expand the available system (MFP) memory:
- AL-C1, R-C5 (monochrome scanner models): Needs to be expanded to 768MB (max.).
- DI-C1: Needs to be expanded to 1024MB (max.).
- For AL-C1 and R-C5, the IPDS option and Global Scan NX (Java VM) cannot be used at the same time.

### Installation of GlobalScan NX (L)

- 1. Turn off the target machine.
- 2. Install the VM card in the service slot of the target machine.
- 3. Turn on the target machine.
- 4. Ask a machine administrator to login to the target machine with the login name and password of the machine's administrator.

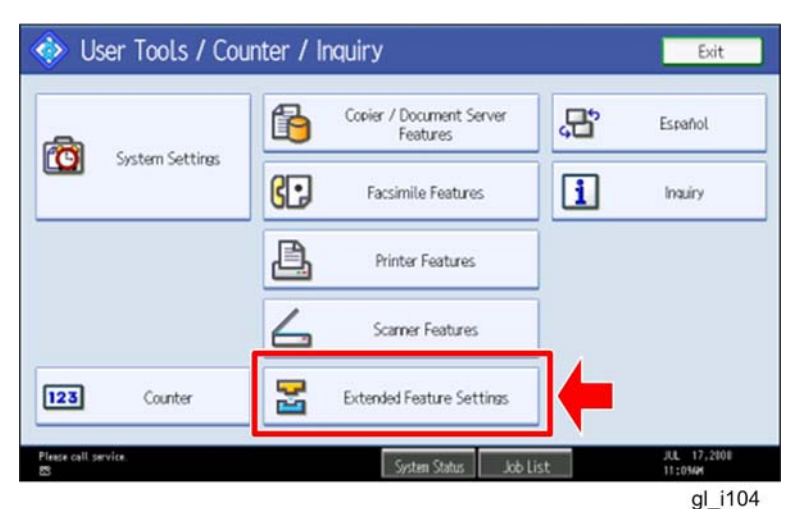

- 5. Enter the "User Tools", and then press "Extended Feature Settings" on the LCD.
  - For 4-line LCD models, use Web Image Monitor to perform Step 5-10.

| 😤 Extended Feature Setting Menu | Exit            |
|---------------------------------|-----------------|
| Extended Feature Settings       | JavaTM Platform |
|                                 |                 |
|                                 |                 |
|                                 |                 |
| Contra China                    | JUL 17,200      |
| System Status                   | al i105         |

- 6. Press "Extended Feature Settings" on the LCD.
- 7. Allocate the Function key (on the operation panel) for the Java VM applications if the customer wants to use a key other than "Other Functions" (default).
- 8. Enter the "Extended Features Settings".
  - "User Tools/Counter" > "Extended Features Settings" > "Extended Features Settings"

| 😤 Extended Featur                          | e Settings | 5                    |                          |                        | Exit                 |
|--------------------------------------------|------------|----------------------|--------------------------|------------------------|----------------------|
| Startup<br>Setting Install                 | Uninstall  | Change<br>Allocation | Extended<br>Feature Info | Administrator<br>Tools | ←                    |
| Select item(s) to set.                     |            |                      |                          |                        |                      |
| Copy Extended Features                     |            |                      |                          |                        |                      |
| Copy Card Save Data                        |            |                      |                          |                        |                      |
| Web Installation Settings                  |            |                      |                          |                        |                      |
| Heap / Stack Size Settings                 |            |                      |                          |                        |                      |
|                                            |            |                      |                          |                        |                      |
|                                            |            |                      |                          |                        |                      |
|                                            |            |                      |                          |                        |                      |
| Toner Cartridge is almost empty.<br>Yellow |            | System S             | tatus 🦳 Job Lis          | t                      | AUG 7,2008<br>8:05PM |
|                                            |            |                      |                          |                        | al i116              |

9. Press the "Administrator Tools" tab, and then press the "Heap/ Stack Size Settings" button.

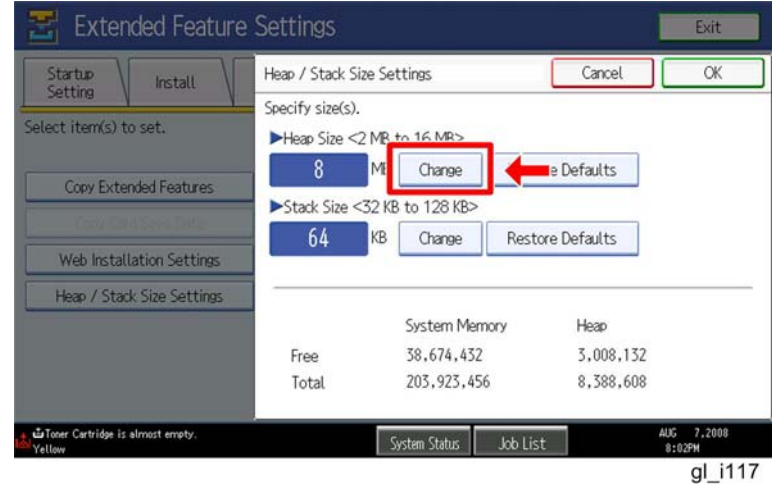

10. Press the "Change" button.

| 😤 Extended Feature                         | Settings                          |                  |                  | Exit                 |
|--------------------------------------------|-----------------------------------|------------------|------------------|----------------------|
| Startup Install                            | Heap / Stack Siz                  | e Settings       | Car              | ОК                   |
| Select item(s) to set.                     | Specify size(s).<br>►Heap Size <2 | MB to 16 MB>     |                  |                      |
| Copy Extended Features                     | 10                                | IB Change        | Restore Defaults | Clear                |
|                                            | ►Stack Size <                     | 32 KB to 128 KB> |                  | (H)                  |
| Web Installation Settings                  | 64                                | KB Change        | Restore Defaults |                      |
| Heap / Stack Size Settings                 | ·                                 |                  |                  |                      |
|                                            |                                   | System Mem       | ory Heap         |                      |
|                                            | Free                              | 38,674,432       | 3,008,200        | )                    |
|                                            | Total                             | 203,923,456      | 8,388,608        | 1                    |
| Toner Cartridge is almost empty.<br>Yellow |                                   | System Status    | Job List         | AUG 7,2008<br>8:05PM |
|                                            |                                   |                  |                  | gl_i11               |

<4-line LCD models>

| Administrator Too        | S              |                            |  |  |
|--------------------------|----------------|----------------------------|--|--|
| Apply                    | Back           |                            |  |  |
| Web Installation Setting | 1              |                            |  |  |
| Web Installation Setting | s ∶O On ⊙ Off  |                            |  |  |
| HITP Proxy     Server    | : 🔾 On 🖲 Off   |                            |  |  |
| Dort                     |                |                            |  |  |
| Port Licor Namo          |                |                            |  |  |
| Dassword                 | Change         |                            |  |  |
|                          |                |                            |  |  |
| URL                      | :              |                            |  |  |
| Heap / Stack Size Settin | S              |                            |  |  |
| Heap Size                | : 12           | MB (2 - 16 MB)             |  |  |
| Stack Size               | : 64           | : 64 KB (32 - 64 KB)       |  |  |
| Memory Status            | Sana a sanasaa | and a movement sets of the |  |  |

11. Input an appropriate value (see the table below) with the numeric keys on the operation panel, and then press the "# (Enter)" key. Required heap size for the " Heap/ Stack Size Settings" depends on a combination of

installed applications. For details, refer to the table below.

| GlobalScan NX | CAP | ELP-NX | Required Heap Size |
|---------------|-----|--------|--------------------|
| Yes           | -   | -      | Default Setting    |
| Yes           | Yes | -      | 16 MB              |
| Yes           | Yes | Yes    | 16 MB              |

12. Press the "OK" button to return to the previous screen.

13. Press the "User Tools/Counter" key to exit the UP mode.

14. Turn the target machine off and on.

## **Remote Updating Procedure**

#### Updating of GlobalScan NX SDK application

#### 🔂 Important

- First update the Java VM Platform if the Java VM Platform and GlobalScan NX SDK Application are supposed to be updated at the same time.
- It is not possible to update Ver1.1.X directly to Ver1.3.x.
- 1. Ask a machine administrator to stop the GlobalScan NX SDK Application with the operation panel (the procedure for stopping a GlobalScan NX SDK application is described below for reference).

Note

- Stop other SDK Applications if they have been installed in the machine.
- You can also stop the GlobalScan NX SDK Application with the web image monitor (the procedure for stopping a GlobalScan NX SDK application is described below for reference).
- 2. Launch the Remote Manager.
- 3. Add a GlobalScan NX SDK Application for updating in the Remote Manager
  - File name of the zip file is subject to change.
  - See the "Adding a DSDK Application in the Remote Manager" sub section of the "DSDK Application Installation" section of the "Embedded Software Remote Manager Operation Guide".
- 4. Install the GlobalScan NX SDK Application for updating in the target machine **Note**

See the "Installing the DSDK Application in the Target Machine" sub section of the "DSDK Application Installation" section of the "Embedded Software Remote Manager Operation Guide".

- 5. Turn off and on the target machine.
- 6. Ask a machine administrator to check if the version of the GlobalScan NX SDK Application is updated and if the installed GlobalScan NX SDK Application is "Starting Up".

To stop a GlobalScan NX SDK application with Operation Panel

- 1. Press User Tools/Counter key on the machine's operation panel.
- 2. Log in the "User Tools" using a machine administrator account (user name and password).

| 🚸 Us     | er Tools / Cou  | nter / Inquiry                       | Exit                   |
|----------|-----------------|--------------------------------------|------------------------|
| <b>R</b> | C               | Copier / Document Server<br>Features | Español                |
|          | System Settings | Facsimile Features                   | Inquiry                |
|          |                 | Printer Features                     |                        |
| ß        | Maintenance     | Scanner Features                     |                        |
| 123      | Counter         | Extended Feature Settings            |                        |
|          |                 | System Status Job List               | FEB 27,2008<br>11:48PM |
|          |                 |                                      | cav2i063               |

- The screen shown above is displayed.
   Press "Extended Features Settings".

| <br>Extended Feature Setting Me | nu | 1               | Exit     |
|---------------------------------|----|-----------------|----------|
| Extended Feature Settings       |    | JavaTM Platform |          |
|                                 |    |                 |          |
|                                 |    |                 | cav2i064 |

- The screen shown above is displayed.
   Press "Extended Features Settings".

| 🚼 Extended            | Featur      | e Settings            |                                                                                                    |                        | Exit             |
|-----------------------|-------------|-----------------------|----------------------------------------------------------------------------------------------------|------------------------|------------------|
| Startup<br>Setting    | istall      | Uninstall Chi<br>Allo | ange<br>cation Feature Info                                                                                                    | Administrator<br>Tools |                  |
| ielect extended featu | re(s) to st | art or stop.          |                                                                                                    |                        |                  |
| Priority Status       | Type        | Extended Feature Name | Description                                                                                                    | Version                | Startup Location |
| riarity Suspend       | Type-J      | GlobalScan NX         |                                                                                                    | 1.00                   | SD Card Slot 3   |
| Starting Up           | Туре-С      | JavaTM Platform       | PRE02 Extended Feat.                                                                                                    | 2.13                   | SD Card Slot 3   |
| Starting Up           | Туре-С      | JavaTM Platform       | PRE02 Extended Feat.                                                                                                    | 2.13                   | SD Card Slot 3   |
|                       |             |                       |                                                                                                    |                        |                  |
|                       |             |                       |                                                                                                    |                        |                  |
|                       |             |                       |                                                                                                    |                        |                  |
|                       |             |                       | System Status Job List                                                                                                    |                        | MAY 13,2008      |
|                       |             | l                     | - 555 Car 5 Car 5 |                        | 02000            |

7. Press the GlobalScan NX SDK application bar to stop the application.

| 🛃 Extended           | l Featur    | e Settings                    |                            |                        | Exit                  |
|----------------------|-------------|-------------------------------|----------------------------|------------------------|-----------------------|
| Startup<br>Setting   | nstall      | Uninstall Change<br>Allocatio | n Extended<br>Feature Info | Administrator<br>Tools |                       |
| Select extended feat | re(s) to st | art or stop.                  |                            |                        |                       |
| Priority Status      | Туре        | Extended Feature Name         | Description                | Version                | Startup Location      |
| Priority Stop        | Type-J      | GlobalScan NX                 |                            | 1.00                   | SD Card Slot 3        |
| Starting Up          | Туре-С      | JavaTM Platform PR            | E02 Extended Feat.         | 2.13                   | SD Card Slot 3        |
|                      |             |                               |                            |                        |                       |
|                      |             |                               |                            |                        |                       |
|                      |             |                               |                            |                        |                       |
|                      |             |                               |                            |                        |                       |
| .a. () () (a. a.     | 7           | Syst                          | tem Status Job List        |                        | MAY 13,2008<br>6:36PM |
|                      |             |                               |                            |                        | 001/2:004             |

8. "Stop" is displayed in the Status column and the GlobalScan NX SDK application bar turns white when the GlobalScan NX SDK application is stopped.

To stop a GlobalScan NX SDK application with Web Image Monitor

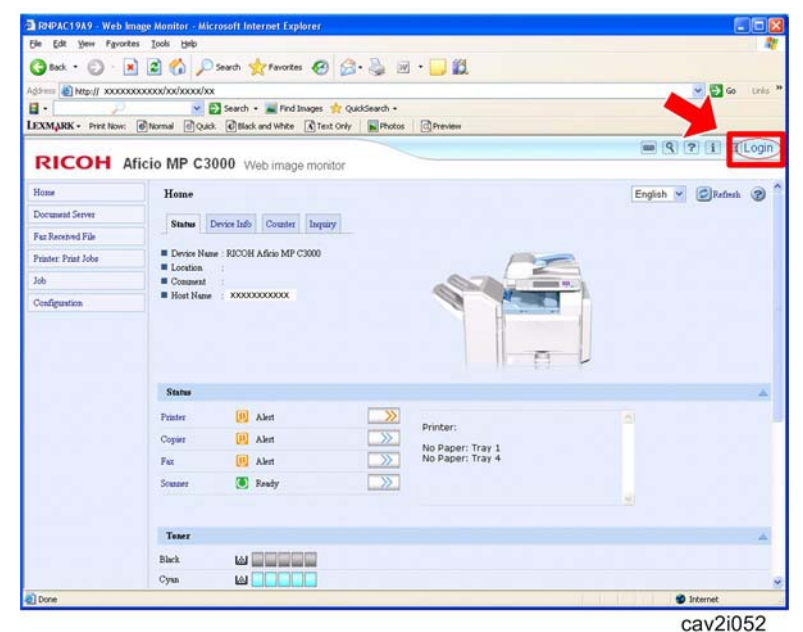

- 1. Access the target machine's Web Image Monitor.
- 2. Click the "Login" button.

| RICOH                                          |                   |
|------------------------------------------------|-------------------|
|                                                |                   |
|                                                |                   |
|                                                | Web Image Monitor |
| Login User Name :<br>Login Password :<br>Login |                   |
| Cancel                                         |                   |

3. Login to the target machine using a machine administrator name and password.

| Home                | Home                                                    |                                                                                                    |                                                                                              |     |
|---------------------|---------------------------------------------------------|----------------------------------------------------------------------------------------------------|----------------------------------------------------------------------------------------------|-----|
| Document Server     | Status                                                  | Danica Info Countar Insuing                                                                                                    |                                                                                              |     |
| Fax Received File   |                                                         | Counter Induty                                                                                                    |                                                                                              |     |
| Printer: Print Jobs | Device Naz                                              | ne : RICOH Aficio MP C3500                                                                                                    | <u> </u>                                                                                     |     |
| Job                 | Comment                                                 |                                                                                                    |                                                                                              | 10. |
| Configuration       | Host Name                                               | : RNPA90FD5                                                                                                    |                                                                                              |     |
|                     |                                                         |                                                                                                    |                                                                                              |     |
|                     | Status                                                  |                                                                                                    |                                                                                              |     |
|                     | Status<br>System                                        | Call Service                                                                                                    |                                                                                              |     |
|                     | Status<br>System<br>Printer                             | Call Service Toner Almost Empty                                                                                                    | Printer                                                                                      | -   |
|                     | Status<br>System<br>Printer<br>Copier                   | Call Service<br>Toner Almost Empty<br>Toner Almost Empty                                                                                                    | Printer:     No Paper: Tray 1     No Paper: Tray 2                                           | ×   |
|                     | Status<br>System<br>Printer<br>Copier<br>Fax            | Call Service<br>Toner Almost Empty<br>Toner Almost Empty<br>Alext                                                                                                    | Printer:     No Paper: Tray 1     No Paper: Tray 2     Dow Follow Torer     Panel Ort Mode   | ×   |
|                     | Status<br>System<br>Printer<br>Copier<br>Fax<br>Scanner | Call Service Coll Service Coll | Printer:     No Paper: Tray 1     No Paper: Tray 2     Loom Yelliom Yorer     Panel Off Mode | 2   |

4. Click "Configuration".

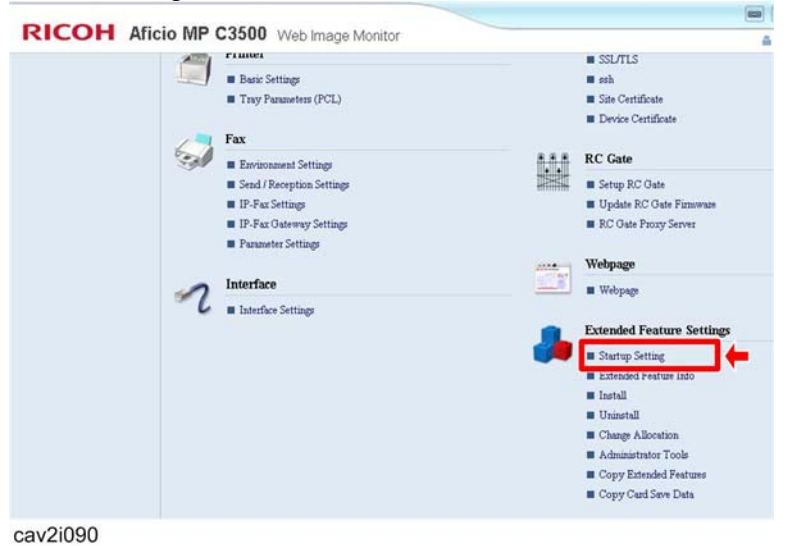

5. Click "Startup Setting" in the "Extended Feature Settings" section.

| Back           |                    |      |          |      |             |                                         |       |
|----------------|--------------------|------|----------|------|-------------|-----------------------------------------|-------|
|                |                    |      |          |      |             |                                         |       |
| Start Up6t     | tal Applications 2 | ncel |          |      |             |                                         |       |
| Selection Exte | nded Feature Name  |      | Priority | Type | Status      | Description                             | Versi |
| C Glo          | balScan NX         |      |          | l    | Starting Up |                                         | 1.00  |
| C Java         | TM Platform        |      |          | с    | Starting Up | PRE02 Extended Feature(JavaTM Platform) | 2.13  |

6. Check the radio button of a GlobalScan NX SDK application to be updated, and then click the "Start Up/Stop".

| Bacl      | Up/Stop               | incel |          |      |             |                                         |        |
|-----------|-----------------------|-------|----------|------|-------------|-----------------------------------------|--------|
| Bacl      | Up/Stop               | incel |          |      |             |                                         |        |
| Start     | Up/Stop 🚺 Priority/Ca | ancel |          |      |             |                                         |        |
|           | Total Applications () |       |          |      |             |                                         |        |
| Selection | Extended Feature Name |       | Priority | Type | Status      | Description                             | Versio |
| с         | GlobalScan NX         |       |          | J    | Stop        |                                         | 1.00   |
| C         | JavaTM Platform       |       |          | с    | Starting Up | PRE02 Extended Feature(JavaTM Platform) | 2.13   |
| Bacl      |                       |       |          |      |             |                                         |        |

7. "Stop" is displayed in the Status column if the GlobalScan NX SDK application is stopped.